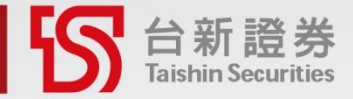

# **PhoneEZ** 閃電下單操作説明

手機一觸即下 投資搶先達陣

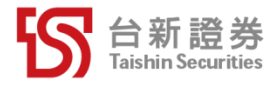

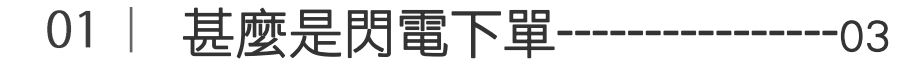

02 如何開啟閃電下單------05

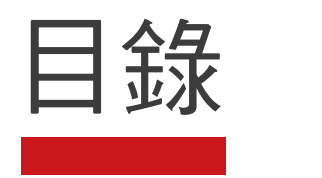

- 03 如何使用閃電下單------07
- 04 帳務查詢教學 ------11
- 05 | 設定教學 ------13
- 06 | 防誤觸鎖屏説明 ------17

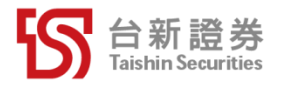

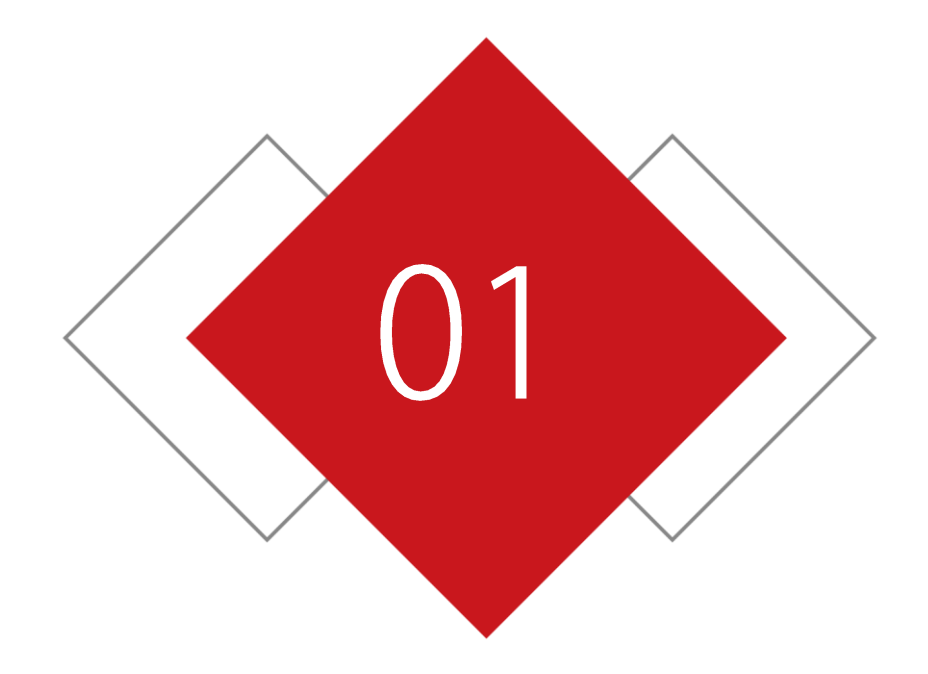

## 甚麼是閃電下單

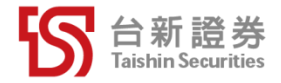

| 紅買、綠賣、黑刪單 |                       |     |                                                                                         |                                |                      |  |  |  |
|-----------|-----------------------|-----|-----------------------------------------------------------------------------------------|--------------------------------|----------------------|--|--|--|
|           | 刪買單                   | 下買單 | 價格                                                                                      | 下賣單                            | 刪賣單                  |  |  |  |
|           | 具 <b>土刪</b><br>刪 委(成) | 委買  | e (10)<br>個 (14)<br>(12)<br>(14)<br>(14)<br>(14)<br>(14)<br>(14)<br>(14)<br>(14)<br>(14 | 后 <sub>早</sub> 員<br>委員<br>1687 | <b>貝土司</b><br>委(成) 刪 |  |  |  |
|           |                       |     |                                                                                         | 550                            | 2(0)                 |  |  |  |
|           |                       |     |                                                                                         | 600                            |                      |  |  |  |
|           |                       |     |                                                                                         | 350                            |                      |  |  |  |
|           |                       |     | 223.50<br>210                                                                           |                                |                      |  |  |  |
|           |                       | 553 |                                                                                         |                                |                      |  |  |  |
|           | 2(1)                  | 810 |                                                                                         |                                |                      |  |  |  |
|           |                       | 810 | 223.00                                                                                  |                                |                      |  |  |  |
|           |                       | 251 | 222.89                                                                                  |                                |                      |  |  |  |
|           |                       |     |                                                                                         |                                |                      |  |  |  |
|           |                       |     | 置中                                                                                      |                                |                      |  |  |  |

### 手指一觸即下

點選價格旁邊的空格 即完成委託

簡化交易程序 讓下單更快更有效率

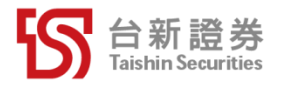

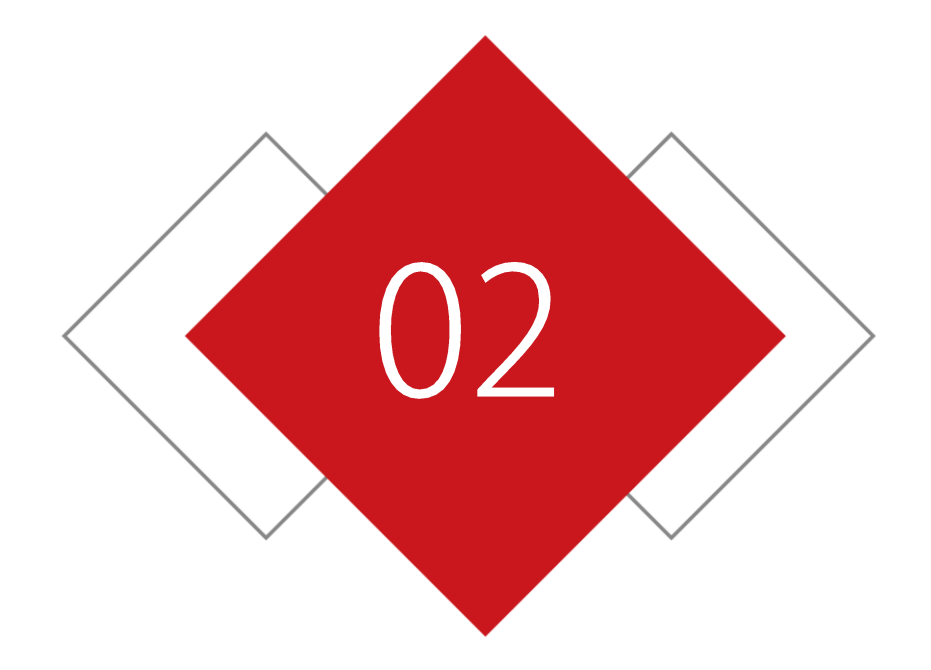

## 如何開啟閃電下單

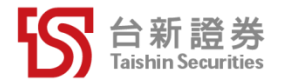

#### 如何開啟閃電下單

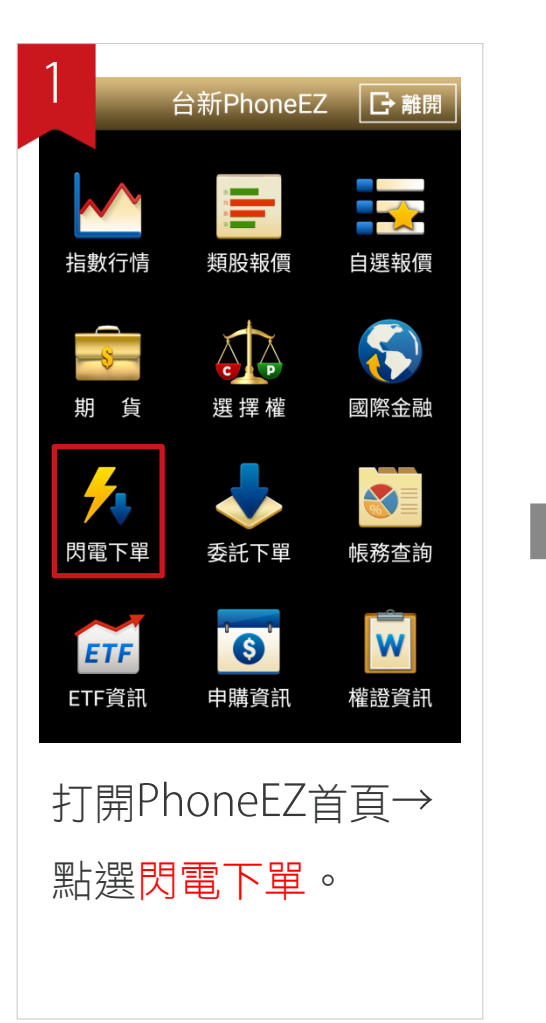

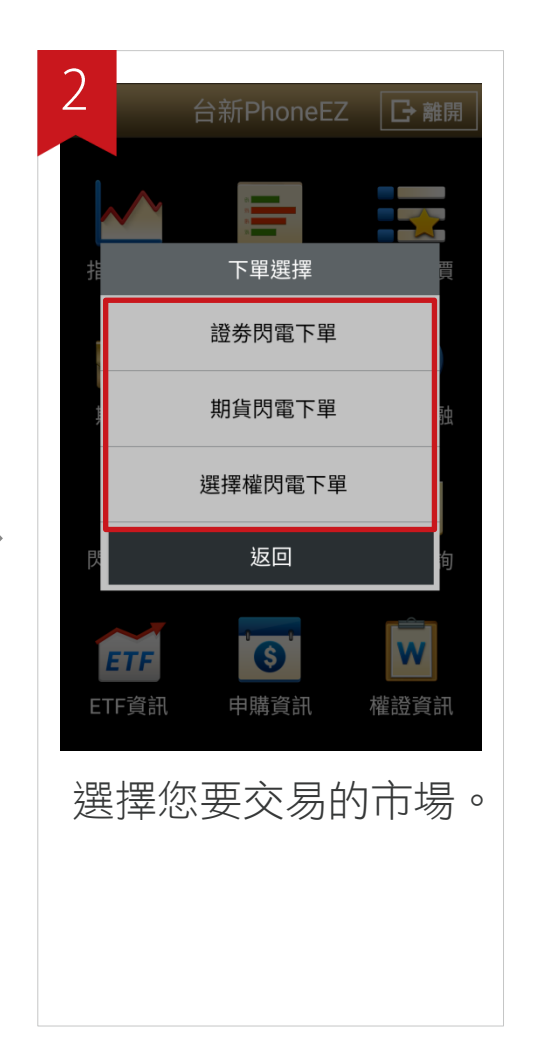

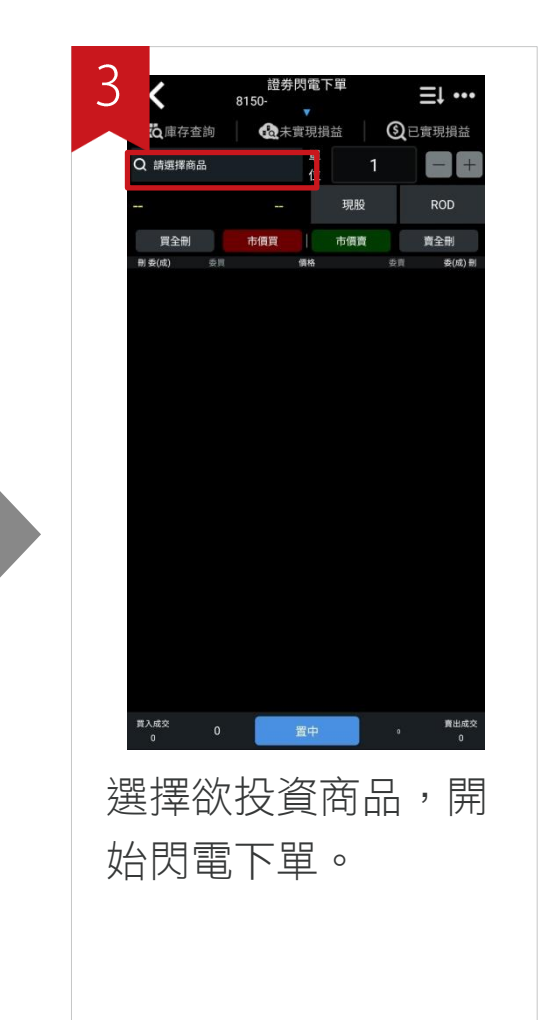

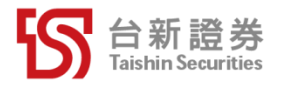

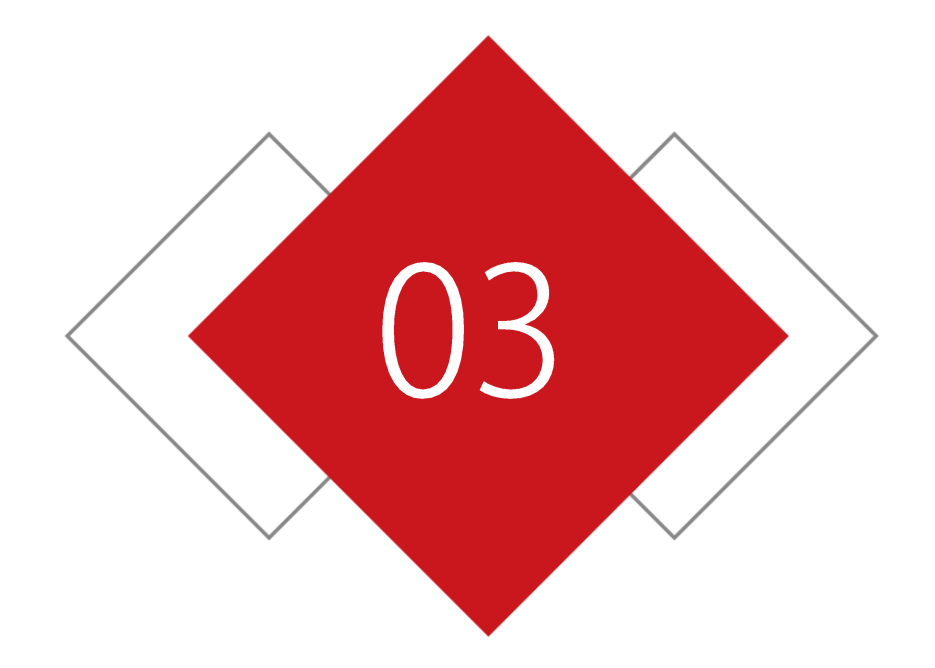

## 如何使用閃電下單

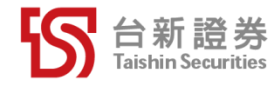

#### 如何使用閃電下單

### Step 1. 搜尋商品

| ★ 設立 250-<br>8150-                                                                                      | 證券<br><sub>搜尋商品</sub> 關閉                                             | 期貨  | 商品搜尋      | 選擇權  | 商品搜尋    |         |
|----------------------------------------------------------------------------------------------------|----------------------------------------------------------------------|-----|-----------|------|---------|---------|
| ○ ● ● ● ● ● ● ● ● ● ● ● ● ● ● ● ● ● ● ●                                                                 | 搜尋 自選 類股 紀錄                                                          | 類別: | 指數 >      | 指數 🗸 | 台指 🗸    | 04月W5 🗸 |
|                                                                                                    | 台股證券                                                                 | 商品: | 台指 >      | 買權   | 履約價     | 賣權      |
|                                                                                                    | ● Q 請輸入股名或股號 確認         ○ 確認         ○         □         □         □ |     |           | 0    | 10000   |         |
| 頁主制         巾頃頁         町頃頁         眞主則           用委(成)         委員         債格         委員         委(成) 新 | 股票 權證                                                                | 月份: | 202004    | 0    | 10100   |         |
|                                                                                                    |                                                                      |     | 確定        | 0    | 10200   | 0       |
|                                                                                                    |                                                                      |     |           | 0    | 10300   |         |
|                                                                                                    |                                                                      |     |           |      | 10400   |         |
|                                                                                                    |                                                                      |     |           |      | 10600   |         |
|                                                                                                    |                                                                      |     |           | 0    | 10700   |         |
|                                                                                                    |                                                                      |     |           | 0    | 10800   |         |
|                                                                                                    |                                                                      |     |           | 0    | 10900   |         |
|                                                                                                    |                                                                      |     |           | 0    | 11000   |         |
|                                                                                                    |                                                                      |     |           | 0    | 11100   | 0       |
|                                                                                                    |                                                                      |     |           | 0    | 11200   |         |
|                                                                                                    |                                                                      |     |           |      | 11300   | 0       |
| 貫入成交 0 置中 ○ 責出成交 0 0 0                                                                                  |                                                                      |     |           |      | 確定。     |         |
| 點選左上                                                                                                    | 證券閃電下單<搜尋商品>                                                         | 期貨閃 | 電下單<搜尋商品> | 選擇權問 | 閃電下單<   | 搜尋商品>   |
| <請選擇商品>                                                                                                 | 可透過搜尋、自選、                                                            | 利用下 | 拉式選單選擇    | 利用下挂 | 立式選單道   | 選擇欲     |
|                                                                                                    | <u>類股</u> 及 <u>搜尋紀錄</u> 選擇                                           | 欲交易 | 的類別、商品    | 交易的类 | 頁別、 商 H | 品、時     |
| 進八尚而授守。                                                                                                 | 商品。                                                                  | 及月份 | 0         | 間及買/ | 賣權。     |         |
| 我的投資 決定                                                                                                 | 在 我                                                                  |     |           |      |         |         |

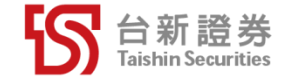

### Step 2.開始交易

| <          | 8    | 證券閃電下單<br>150-          |            | Ξ            | l •••     |
|------------|------|-------------------------|------------|--------------|-----------|
| <b>Q</b> 庫 | 存查詢  | 未實現損益                   | \$         | <b>)</b> 已實現 | 現損益       |
| Q 台積電      |      |                         | 1          |              | - +       |
| 297.00     |      | +3.02 3 現               | 段          | F            | ROD       |
| 買全         | 刪    | 市價買   市價                | 賣          | 賣            | 全刪        |
| 刪委(成)      | 委買   | <sup>債格</sup><br>300.00 | <b>(</b> ) | Ψ.           | 委(成) 刪    |
|            |      | 299.50                  | 73         | 35           |           |
|            |      | 299.00                  | 85         | 51           |           |
|            |      | 298.50                  | 71         | 1            |           |
|            |      | 298.00                  | 10         | )5           |           |
|            |      | 297.50                  | 4          | 4            |           |
|            | 154  | 297.00                  | 8          |              |           |
|            | 229  | 296.50                  |            |              |           |
|            | 625  | 296.00                  |            |              |           |
|            | 272  | 295.50                  |            |              |           |
|            | 442  | 295.00                  |            |              |           |
|            |      | 294.50                  |            |              |           |
|            |      | 294.00                  |            |              |           |
| 買入成交<br>0  | 1722 | 置中                      | 24         | 46           | 賣出成交<br>0 |

- 進入欲交易商品畫面
- 設定下單數量(預設1單位)
- 2 設定委託類型及條件(證券預設現股、ROD; 期權預設自動、ROD)

3 開始交易

- ◆點紅色區塊→買
- ◆點綠色區塊→賣

| ◆點黑色區塊─ | →刪單 |
|---------|-----|
|---------|-----|

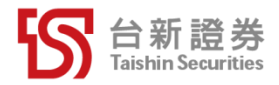

#### 如何使用閃電下單

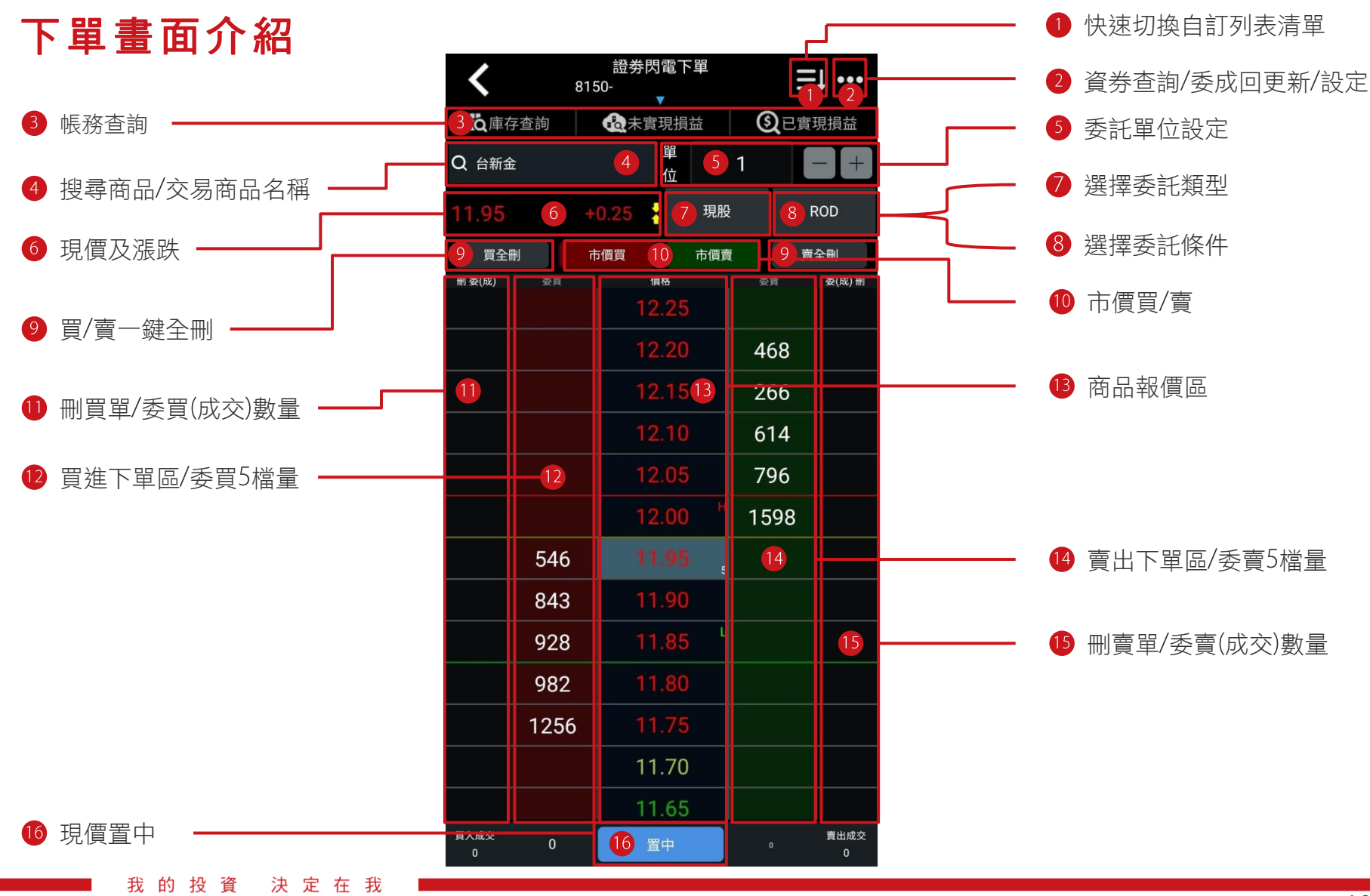

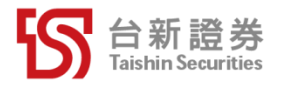

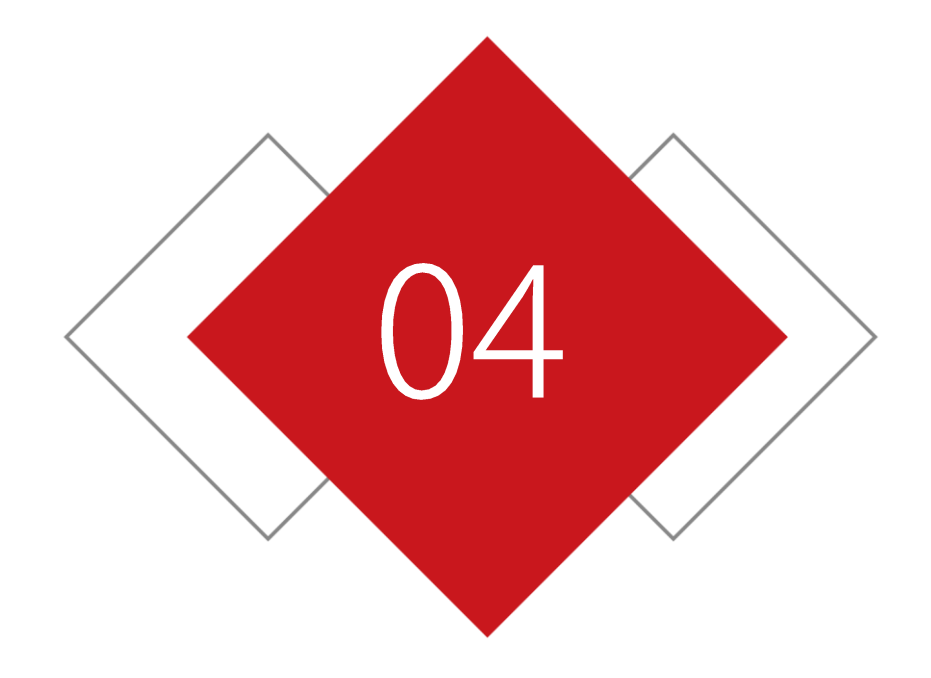

## 帳務查詢教學

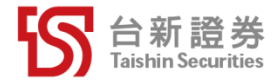

|   | <          | 誘<br>8150- | 登券閃電下單             | ≡⊧ •••           |                                            |   |
|---|------------|------------|--------------------|------------------|--------------------------------------------|---|
| 1 |            | 2查詢 🛛 🚱    | 未實現損益              | ③已實現損益           | _ 點擊●出現彈跳視窗,顯示帳務重點摘要<br>點查詢視窗以外的區域即回到下單畫面。 |   |
|   | <br>類別<br> |            | 可下單股數<br>1,830,000 | 市值<br>21,228,000 |                                            |   |
|   | 融資         | 0          | 0                  | O ) 刪            |                                            |   |
|   | 融劵         | 0          | 0                  | 0                |                                            |   |
|   |            | 0          | 0                  | 0                |                                            |   |
|   |            |            | 2 查                | 詢更多              | - 點擊2看完整帳務查詢。                              |   |
|   |            | 2605       | 11.55 <sup>L</sup> |                  |                                            |   |
|   |            | 2346       | 11.50              |                  | 證 券:庫存查詢/未實現損益/已實現損益                       | Ъ |
|   |            | 816        | 11.45              |                  |                                            |   |
|   | 買入成六       | 5873       | 11.40              | 声山中六             |                                            |   |
|   | 夏八成交<br>0  | 13674      | 置中                 | 2834 頁面成交        | 選擇權:未半倉查詢/權益數/半倉查詢                         |   |

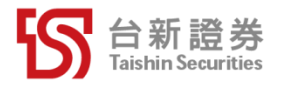

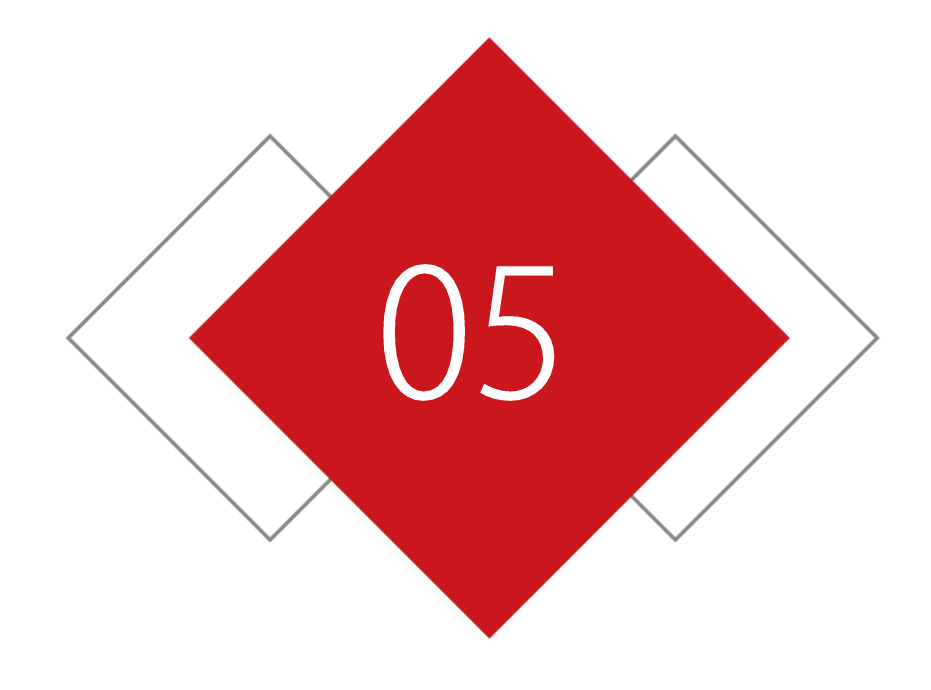

設定教學

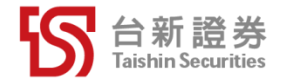

#### 確認視窗及委託數量設定

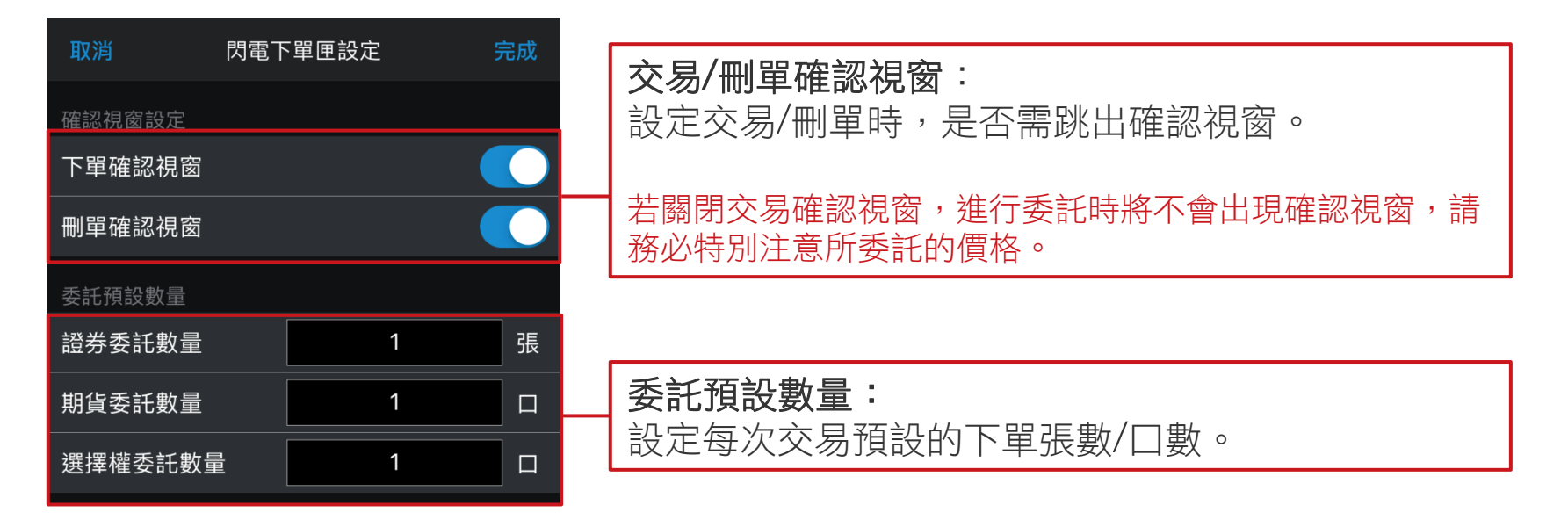

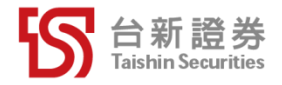

### 快速切换自選設定

| 取消      | 閃電下聲 | 完成 |   |
|---------|------|----|---|
| 確認視窗設定  |      |    |   |
| 下單確認視窗  |      |    |   |
| 刪單確認視窗  |      |    |   |
| 委託預設數量  |      |    |   |
| 證券委託數量  |      | 1  | 張 |
| 期貨委託數量  |      | 1  |   |
| 選擇權委託數量 |      | 1  |   |
| 快速切換自選設 | Ē    |    |   |
| 自訂列表清單  |      |    | > |
|         |      |    |   |

**自訂列表清單:** 可自訂常用投資商品, 在主下單畫面能快速切 換投資商品。

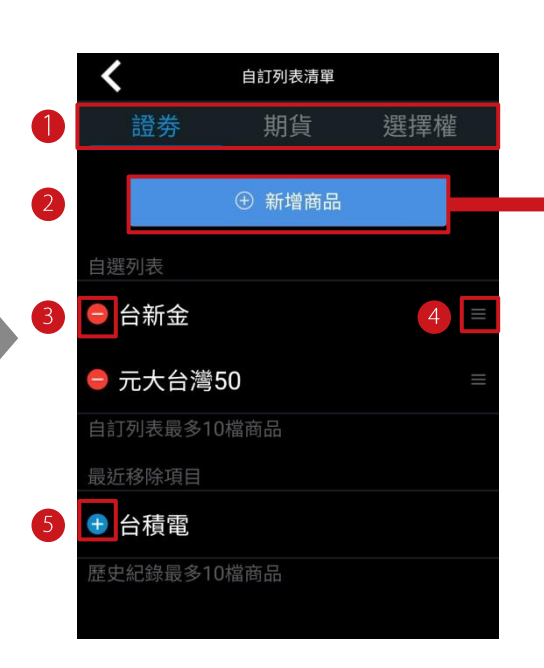

- 選擇欲設定的市場類別
- 2 選擇要新增的商品
- 3 點擊移除自選
- 4 拖曳移動排序
- 5 點擊可將最近移除項目還原到自選列表

#### (證券閃電下單新增商品畫面)

|   |      | 括    | 國國 | 品 | 關  | 閉  |
|---|------|------|----|---|----|----|
|   | 搜尋   | 自選   |    |   | 紀釒 | 录  |
|   | 上市類股 | 上櫃類股 | 熱門 |   |    | 產業 |
| • | 指數類  |      |    |   |    | >  |
|   | 水泥工業 |      |    |   |    | >  |
|   | 食品工業 |      |    |   |    | >  |
|   | 塑膠工業 |      |    |   |    | >  |
|   | 紡織纖維 |      |    |   |    | >  |
|   | 電機機械 |      |    |   |    | >  |
|   | 電器電纜 |      |    |   |    | >  |
|   | 化學工業 |      |    |   |    | >  |

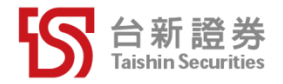

### 顯示設定

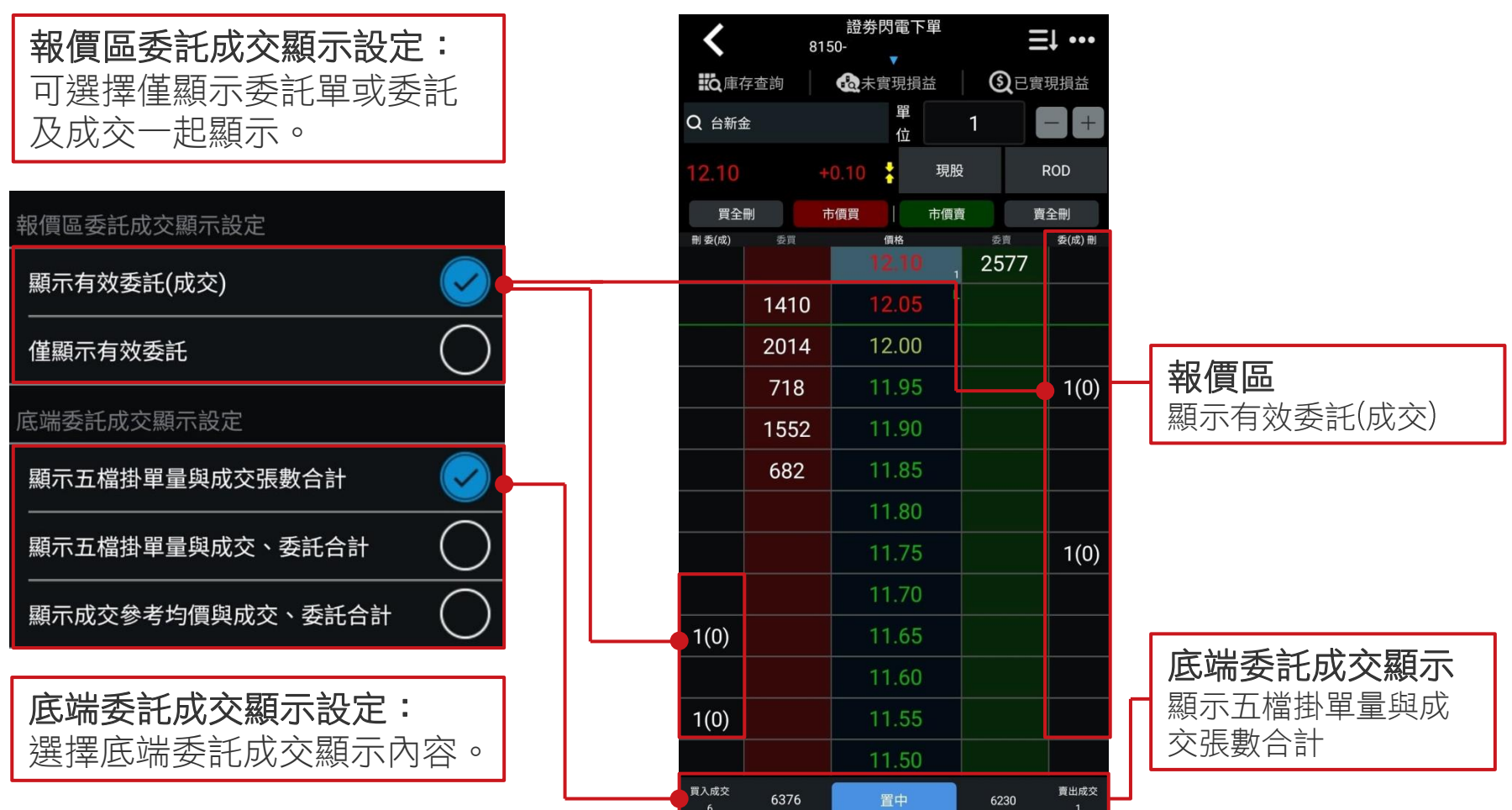

(下單顯示書面對照)

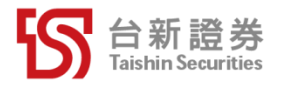

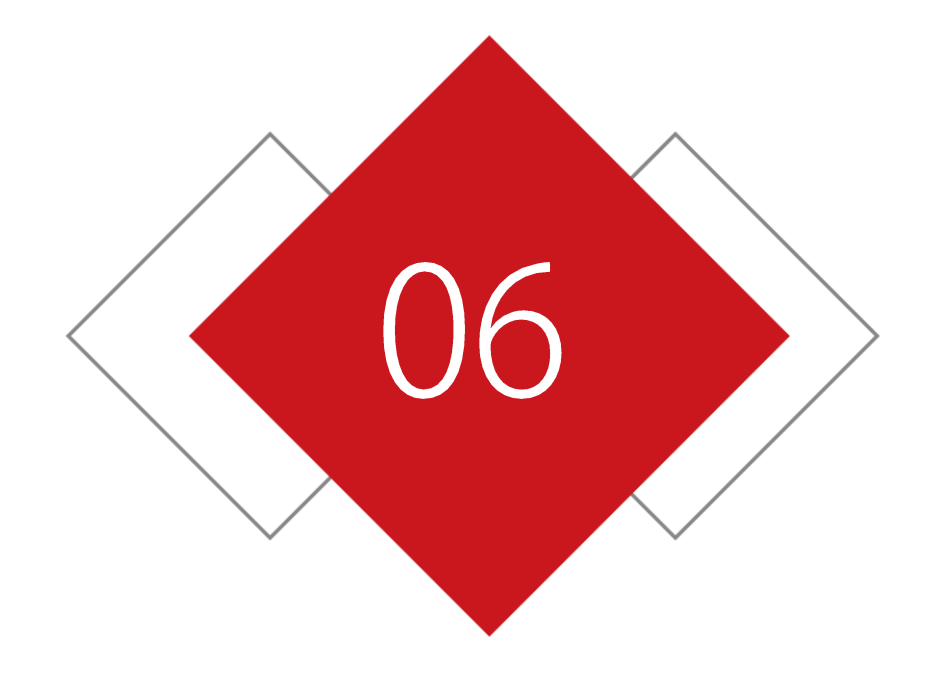

## 防誤觸鎖屏說明

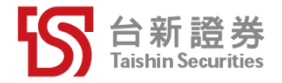

| <            | 81   | 證券<br>50-   | 閉電↑  | 甲 |      | ≡↓ ••• |
|--------------|------|-------------|------|---|------|--------|
| <b>KQ</b> 庫在 |      | <b>北</b> 未到 |      |   | Qe   |        |
| Q 台新会        |      |             |      |   |      |        |
| 11.60        |      |             |      |   |      |        |
| 員全員          |      |             |      |   |      |        |
| 刪 委(成)       |      | 1           | 1.80 |   | 277  |        |
|              |      |             |      | H | 1338 |        |
|              |      |             | -    |   | 929  |        |
|              |      | -           |      |   | 40   |        |
|              | 2034 |             |      |   |      |        |
|              | 2605 | 1           | 1.55 | L |      |        |
|              | 2346 |             |      |   |      |        |
|              |      |             |      |   |      |        |
|              | 5873 |             |      |   |      |        |
| 買入成交<br>0    |      |             |      |   |      |        |

### **貼心防誤觸設計,避免不小心手滑誤按** 跳離下單畫面即自動鎖住螢幕 長按即可解鎖,繼續使用閃電下單

#### 我的投資決定在我

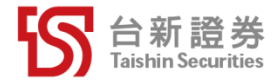

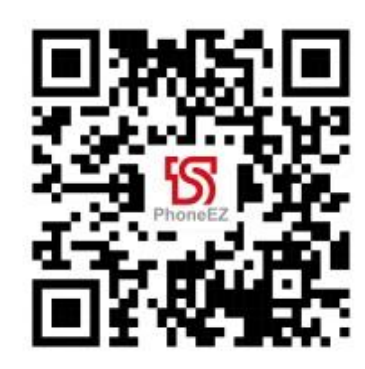

直接掃描QRcode

### 手刀安裝PhoneEZ 立即體驗閃電下單!

的投資

我

決定在我

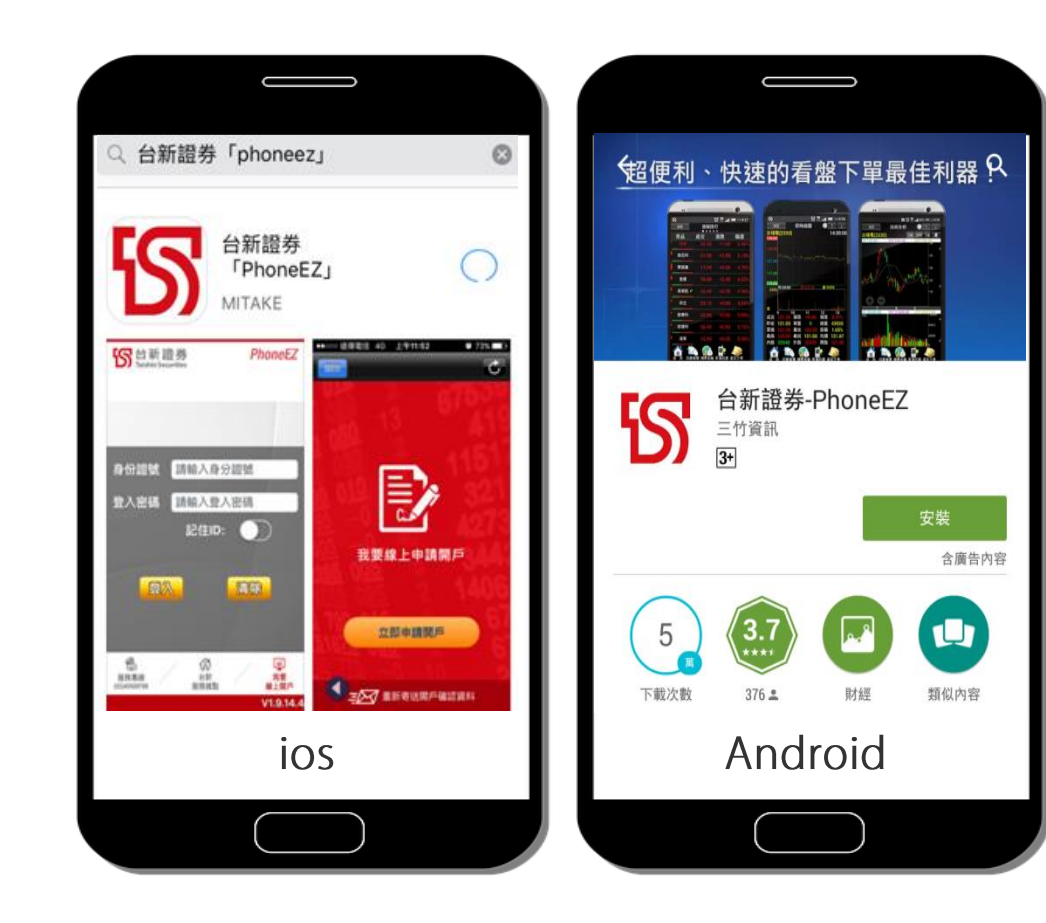

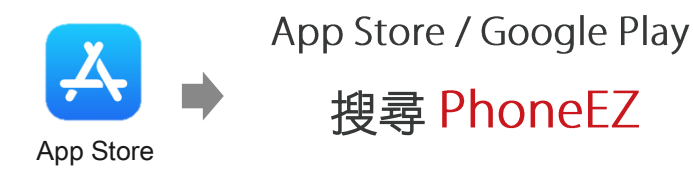

Google Play

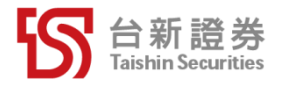

### THANK YOU

我的投資決定在我